## WiFi: Configure eduroam for Google Chromebook

- 1. Click the **WiFi icon** in the lower right corner of the **desktop**.
- 2. Select eduroam.
- 3. Under EAP Method, select PEAP.
- 4. Under EAP Phase 2 authentication, select MSCHAPv2.
- 5. Under Server CA certificate, select Default.
- 6. Enter your UTAD@rockets.utoledo.edu (eg. Jsmith4@rockets.utoledo.edu) in the Identity field.
- 7. Enter your **UTAD password** in the **Password** field.
- 8. Click **Connect**.

| Join Wi-Fi network         |        |         |
|----------------------------|--------|---------|
| SSID                       |        |         |
| eduroam                    |        |         |
| Security                   |        |         |
| EAP                        |        | ~       |
| EA P method                |        |         |
| PEAP                       |        | *       |
| EAP Phase 2 authentication |        |         |
| MSCHAPv2                   |        | -       |
| Server CA certificate      |        |         |
| Default                    |        | -       |
| ld en tity                 |        |         |
|                            |        |         |
| Password                   |        |         |
|                            |        | O       |
| An on ymo us Id en tity    |        |         |
|                            |        |         |
|                            |        |         |
|                            |        |         |
|                            | Cancel | Connect |

Please contact the <u>IT Help Desk</u> for further assistance.